# 更新通訊地址

### 步驟1:上空中大學官網點選「在校生」

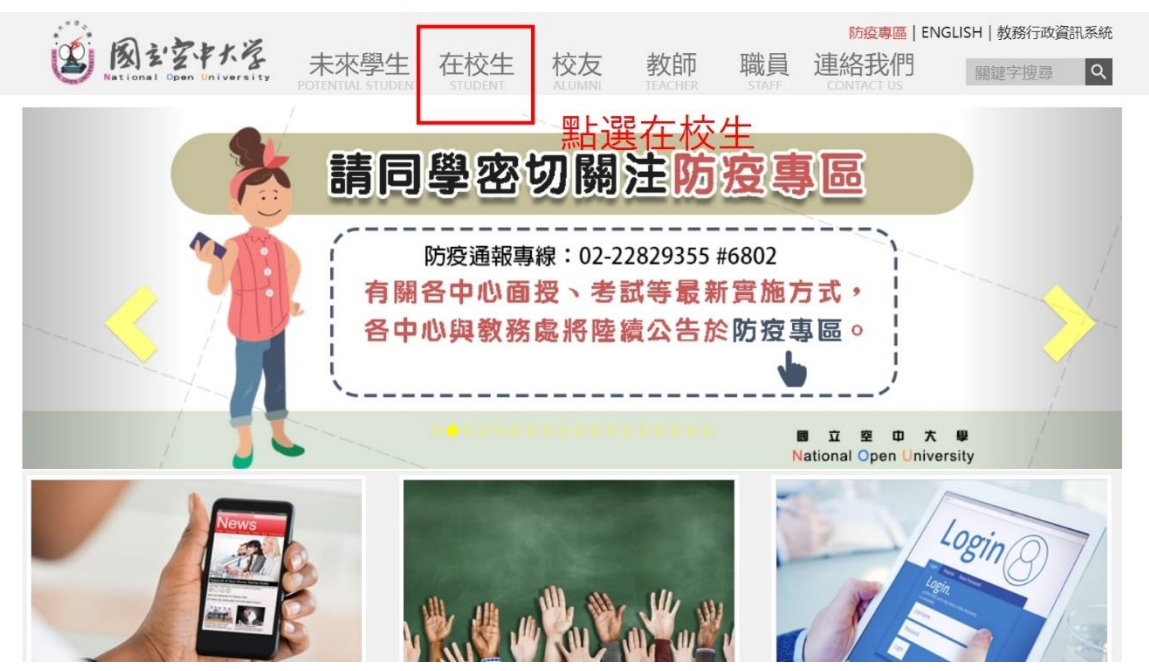

## 步驟 2:點選「學習資源」再點選「教務行政 系統」

| the second second                                  |         | 防疫專區   ENGLISH   教務行政資訊系統 |  |
|----------------------------------------------------|---------|---------------------------|--|
|                                                    | 校生校友教師  | 職員 連絡我們 開鍵字搜尋 Q           |  |
|                                                    |         |                           |  |
| >在校生                                               |         | 骨首頁>在校生                   |  |
| 我的教室<br>學習資源 1. <mark>點</mark>                     | 選學習資源   |                           |  |
| 教務行政資訊系統<br>當學期及歷年開設課程查論.累<br>課程博覽<br>空大行事曆<br>圖書館 | 選教務行政系統 |                           |  |
| 空大合作社網路書店<br>網路書店<br>購買電子書<br>我的學習環境測試及導引          |         |                           |  |

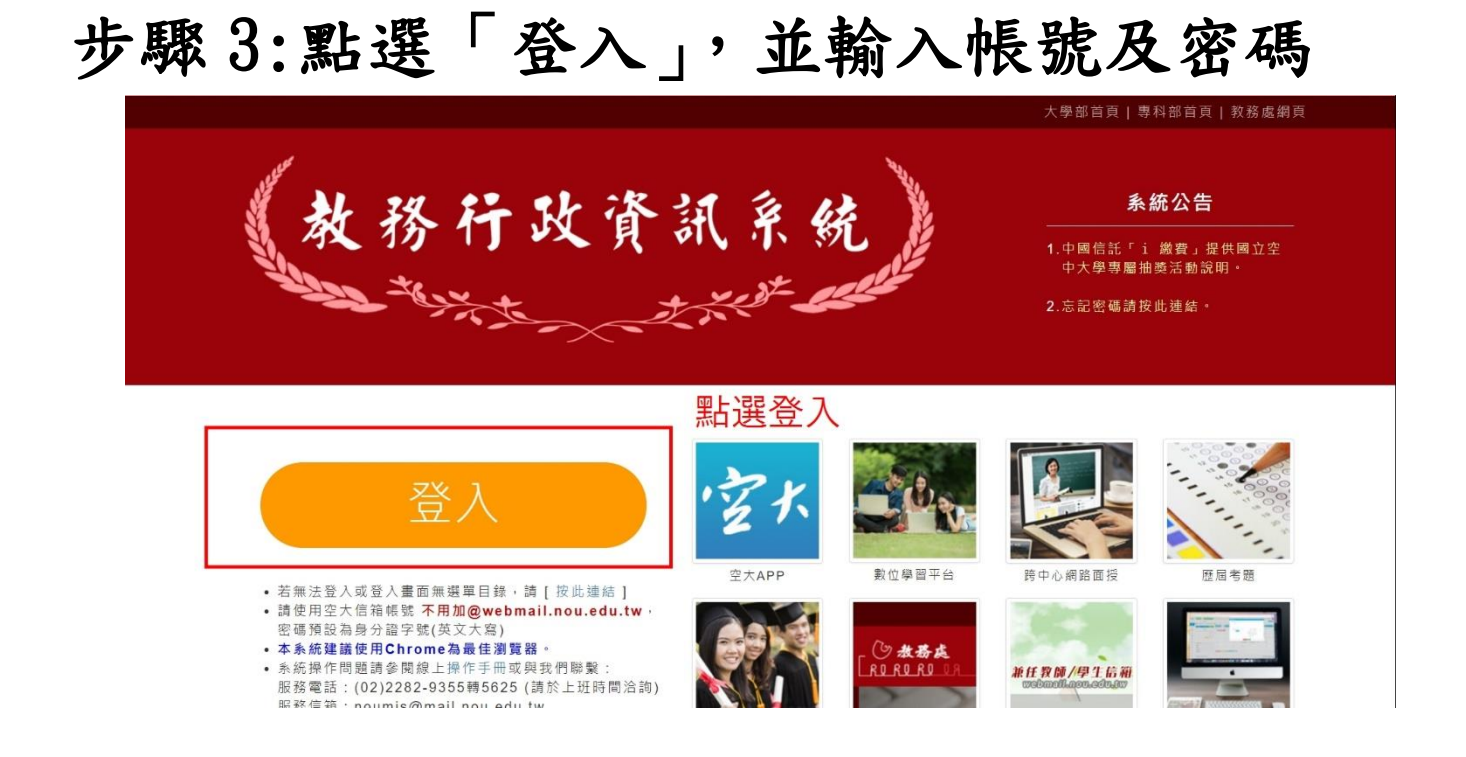

#### 步驟4:點選「個人資料」

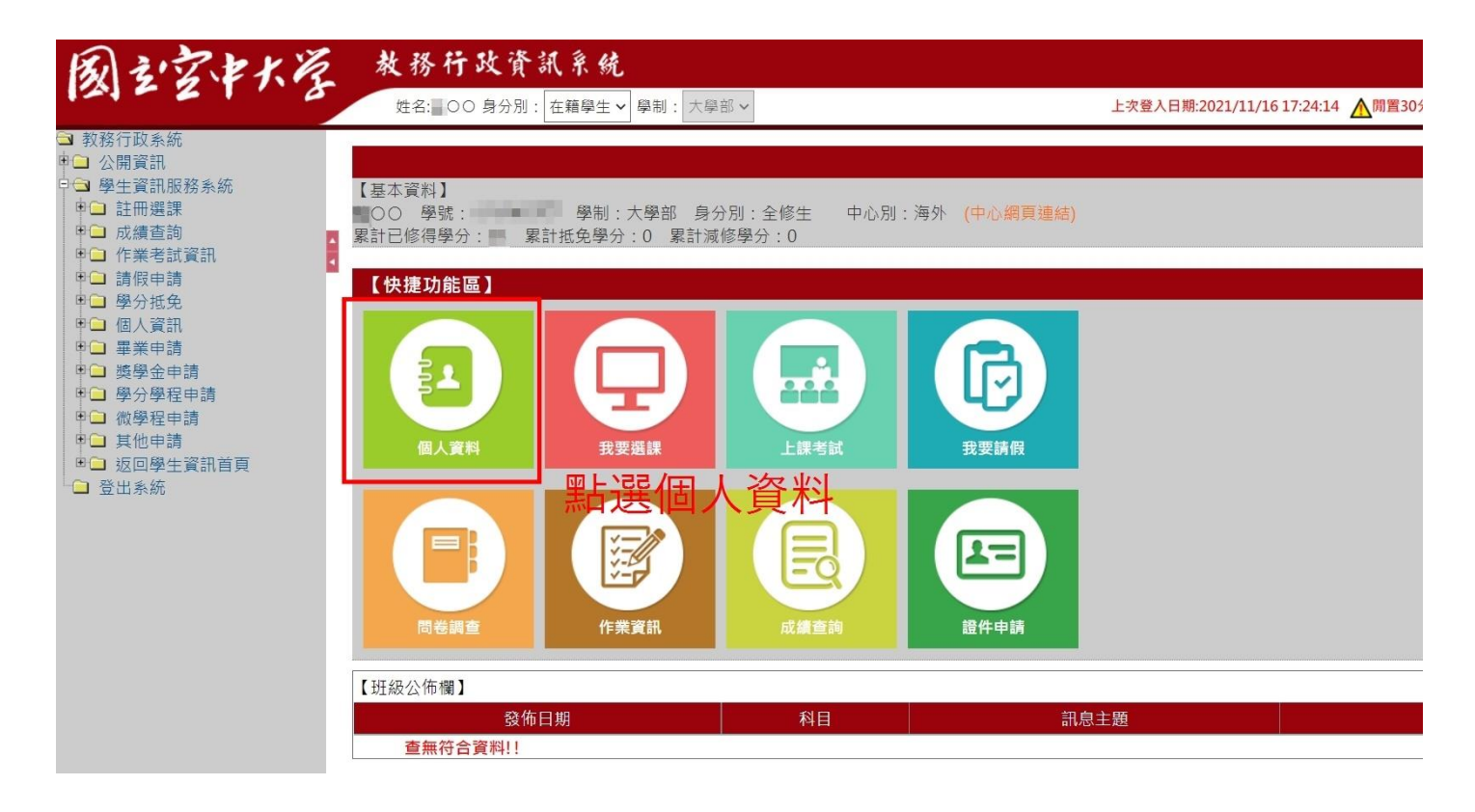

步驟 5-1「通訊地址」欄位更新同學正確可收 件之通訊地址,並於「確認資料正確」欄位點 擊「是」,最後點選「存檔」

| し シママヤイ                                                          | 爸 教務行政資訊系統                                                                                 |
|------------------------------------------------------------------|--------------------------------------------------------------------------------------------|
| 121 - 2 1 1                                                      | 全     姓名: ○○ 身分別: 在籍學生 > 學制: 大學部 >     上交童人日期:2021/11/16 17:24:14 ▲ 期置30分過未儲存之输入資料 · 將無法保守 |
| <ul> <li>□ 教務行政系統</li> <li>□ 公開資訊</li> <li>□ 學生資訊服務系統</li> </ul> | STU003M_異動學生基本資料(gam)                                                                      |
| <ul> <li>□ 註冊選課</li> <li>□ 成績查詢</li> </ul>                       | 【編輯畫面】- 修改                                                                                 |
| ■ 作業考試資訊 ■ 請假由請                                                  | 身分證字號: 出生日期: 出生日期:                                                                         |
| ■■ 學分抵免                                                          | 姓名: 英文姓名:                                                                                  |
| □ □ ○ □ □ ○ □ □ □ □ □ □ □ □ □ □ □ □ □ □                          | 1.更新正確可以收信通訊地址                                                                             |
| <ul> <li>● ● 學分學程申請</li> <li>● ● 微學程申請</li> </ul>                | 通訊地址*:                                                                                     |
| ●□ 其他申請<br>●□ 返回學生資訊首頁                                           | 聯絡電話(公): ()000 分機 ex:(02)12345678 聯絡電話(宅)★: () ex:(02)12345678                             |
| └□ 登出系統                                                          | 行動電話 : ex:0932123456 空大電子信箱 : A                                                            |
|                                                                  | 電子信箱: 緊急聯絡人*:                                                                              |
|                                                                  | 緊急聯絡人電話*: 緊急聯絡人關係*:                                                                        |
|                                                                  |                                                                                            |
|                                                                  | 存檔                                                                                         |
|                                                                  | 3.點選"存檔"                                                                                   |

步驟 5-2 外國郵遞區號無法輸入於系統郵遞區 號欄者,請統一書寫為 000,並在後一欄書寫 完整通訊地址及郵遞區號

| STU003M_異動學 |                                                                                                    |   |  |  |  |  |  |  |
|-------------|----------------------------------------------------------------------------------------------------|---|--|--|--|--|--|--|
|             | 【編輯畫面】- 修改                                                                                                    |   |  |  |  |  |  |  |
| 身分證字號:      | 出生日期:                                                                                                    |   |  |  |  |  |  |  |
| 無法          | <mark>輸入者:統一書寫為「000」</mark> <sup>英文姓名:</sup>                                                                                                    |   |  |  |  |  |  |  |
| 通訊地址*:      | 郵遞區號(000)]] 1455 Quebec St, Vancouver,                                                                                                    | 1 |  |  |  |  |  |  |
| 聯絡電話(公):    | () <sub>分機</sub> ex:<br>(02)12345678 ex:<br>(02)12345678 ex:<br>(02)1234578 ex:<br>(02)1234578 ex:<br>(02)123478 ex:<br>(02)1234788 ex:<br>(02)123478 ex:<br>(02)123478 |   |  |  |  |  |  |  |
| 行動電話*:      | ex:0932123456 空大電子信箱:                                                                                                    |   |  |  |  |  |  |  |
| 電子信箱:       | userid@company.com 緊急聯絡人*: 500 500 500 500 500 500 500 500 500 50                                                                                                    |   |  |  |  |  |  |  |
| 緊急聯絡人電話*:   | 緊急聯絡人關係*:                                                                                                    |   |  |  |  |  |  |  |
| 確認資料正確 * :  |                                                                                                    |   |  |  |  |  |  |  |

## 步驟6點選「確定」,即完成「更新通訊地 址」動作

| <ul> <li>○ PouTube</li> <li>○ NouTube</li> <li>○ 教務行政未統</li> <li>○ 公開資訊</li> <li>○ 公開資訊</li> <li>○ 会社資訊服務条統</li> </ul> | 地画              | ▲ 教 回立空<br><b>試 系 統</b><br>: 在藉學生→<br>生基本資料 (図 問)<br>本tap.nou.edu.tw 顯示<br>資料修改成功!<br>無上理『確定 | TH H            | ▲ Taitung Pictures [<br>上次登入日期:2021/ | <br>11/16 17:24:14 ▲閒置30分針 | 団 開<br>末儲存之輸入資料・將無法保 |
|----------------------------------------------------------------------------------------------------|-----------------|----------------------------------------------------------------------------------------------|-----------------|--------------------------------------|----------------------------|----------------------|
| ●                                                                                                    |                 |                                                                                              | 【編輯畫面】- 修改      | 攵                                    |                            |                      |
| ● 作業考試資訊                                                                                                    | 身分證字號:          | And Southers                                                                                 |                 |                                      | NUMBER OF T                |                      |
| <ul> <li>□ 請成午時</li> <li>□ 學分抵免</li> <li>□ 個人資訊</li> </ul>                                                             | 姓名:             |                                                                                              |                 | 英文姓名:                                | Langing and                |                      |
| <ul> <li>□ 個人員訊</li> <li>□ 畢業●</li> <li>□ 獎學金申請</li> <li>□ 獎學分學程申請</li> <li>● 微學程申請</li> </ul>                         | 別名 :            |                                                                                              |                 |                                      |                            |                      |
|                                                                                                    | 通訊地址 <b>*</b> : | 郵遞區號( ) []                                                                                   |                 |                                      |                            |                      |
| <ul> <li>□ 其他申請</li> <li>□ 返回學生資訊首頁</li> </ul>                                                                         | 聯絡電話(公):        | ()000 分機                                                                                     | ex:(02)12345678 | 聯絡電話(宅)*:                            | (0)000                     | ex:(02)12345678      |
| □ 登出系統                                                                                                    | 行動電話*:          | ex:0932123456                                                                                |                 | 空大電子信箱:                              |                            | fail-saine fill      |
|                                                                                                    | 電子信箱:           | userid@company.com                                                                           |                 | 緊急聯絡人*:                              | Electron and a second      |                      |
|                                                                                                    | 緊急聯絡人電話*:       | THE R.                                                                                       |                 | 緊急聯絡人關係*:                            |                            |                      |
|                                                                                                    | 確認資料正確*:        | ■是 ■ 否                                                                                       |                 |                                      |                            |                      |
|                                                                                                    | 存檔清除            |                                                                                              |                 |                                      |                            |                      |